## ระบบทุนไปเสนอผลงานฯ

#### การเข้าสู่ระบบ

การเข้าใช้งานระบบทุนไปเสนอผลงานฯ ไปที่ http://mis.cmu.ac.th/sps/Views/LoginUser.aspx ระบบจะแสดงหน้าจอดังรูปที่ ๑ ผู้ใช้สามารถ Login เข้าสู่ระบบได้ด้วย Account ที่เป็น Email ของมหาวิทยาลัย

| CMUSPS                      |  |
|-----------------------------|--|
| Login to your cmu account   |  |
| 🛔 Username                  |  |
| A Password                  |  |
| Login                       |  |
| 2017 © ระบบ ทุนไปเสนอผลงานา |  |
|                             |  |
|                             |  |

รูปที่ ๑ หน้าจอ Login ระบบทุนไปเสนอผลงานฯ

### ระบบทุนไปเสนอผลงานฯ สำหรับผู้สมัคร

 ๑. เมื่อผู้ใช้เข้าสู่ระบบทุนไปเสนอผลงานฯ และต้องการที่จะสมัครขอรับทุนไปเสนอผลงานฯ สามารถคลิกที่ระบบ ทุนไปเสนอผลงานฯ สำหรับผู้สมัคร ดังรูปที่ ๒

| ระบบทุนไปเสนอผลงานฯ สำหรับผู้สมัคร          |
|---------------------------------------------|
| <b>≜</b> ระบบทุนไปเสนอผลงานฯ สำหรับผู้สมัดร |
|                                             |
| ระบบทุนใปเสนอผลงานฯ สำหรับคณะกรรมการ        |
| <i>เ</i> ชพิจารณาลงความเห็นจากคณะกรรมการ    |
|                                             |
| ระบบทุนใปเสนอผลงานฯ สำหรับเจ้าหน้าที่       |
| <i>ใ</i> ช้จัดการทุนไปเสนอผลงานฯ            |
|                                             |
|                                             |

รูปที่ ๒ ระบบทุนไปเสนอผลงานฯ เมนูระบบทุนไปเสนอผลงานฯ สำหรับผู้สมัคร

๒. เมื่อผู้ใช้เลือกเมนูระบบทุนไปเสนอผลงานฯ สำหรับผู้สมัคร ระบบจะแสดงหน้าจอดังรูปที่ ๓ หน้าจอจะ
 ประกอบด้วย

๒.๑ เมนูของระบบทุนไปเสนอผลงานๆ สำหรับผู้สมัคร ที่แสดงเรียงกันด้านบนของหน้าจอ ประกอบด้วย เมนู

- ประกาศมหาวิทยาลัยและกำหนดการ
- สมัครขอรับพิจารณาจัดสรรทุนฯ
- สถานะทุนไปเสนอผลงานฯ ปัจจุบัน
- ประวัติการจัดสรรทุนฯ ย้อนหลัง

๒.๒ ชื่อผู้ที่ Login เข้าใช้งานระบบ

๒.๓ เมนูลัดที่รวมเมนูทั้งหมดของระบบทุนไปเสนอผลงานฯ สำหรับผู้สมัคร เมื่อผู้ใช้คลิกที่ Actions ระบบก็จะแสดงเมนูทั้งหมดเช่นเดียวกับที่แสดงด้านบนออกมา

๒.๔ หน้าจอแสดงรายละเอียดการทำงานของเมนูที่เลือก

| CMUSPS 2.1                        | 🗘 ประกาศมหาวิทยาลัยและกำหนดการ | 🖹 สมัครขอรับพิจารณาจัดสรรทุนฯ         | 🖞 สถานะทุนไปเสนอผลงานาบีจจุบัน | 📋 ประวัติการจัดสรรทุนฯย้อนหลัง                                  | 2.2                                 | ·                                                        |
|-----------------------------------|--------------------------------|---------------------------------------|--------------------------------|-----------------------------------------------------------------|-------------------------------------|----------------------------------------------------------|
| หน้าแรก - สมัครขอรับพิจารณาจัดส   | รรพุ่นฯ                        |                                       |                                |                                                                 | ชื่อผู้ใช้งานระบบ                   | 2.3 Actions ~                                            |
| 🗟 สมัดรเพื่อขอรับกา               | รพิจารณาจัดสรรทุนเสนอเ         | ผลงานวิชาการระดับนาเ                  | นาขาดิ ณ ต่างประเทศ            |                                                                 | Q ula                               | ะกาศมหาวิทยาลัยและกำหนดการ                               |
| 🕸 1.1 รายละเอียดผู้เดินทาง        |                                |                                       | 2.4                            |                                                                 | 巴 at<br>오 at                        | )ดรขอรับพิจารณาจัดสรรทุนฯ<br>กานะทุนไปเสนอผลงานฯปัจจุบัน |
| ชื่อ-นามสกุล<br>รัฐสิทธิ์ สุขะหุด |                                | ตำแหน่ง<br>🏯 พนักงานมหาวิทยาลัยประจำ  |                                | ภาควิชา<br>ภาควิชาวิทยาการค<br>-                                | 🗂 ปร                                | ะวัติการจัดสรรทุนฯย้อนหลัง                               |
| คณะ<br>คณะวิทยาศาสตร์             |                                | บรรจุเข้าทำงานเมื่อวันที่<br>1/4/2539 |                                | เบอร์โทรศัพท์ที่สา<br>🗁                                         | มารถติดต่อได้สะดอก *                | <u> </u>                                                 |
| 1.2 รายละเอียดการนำเสน            | อผลงานวิชาการระดับนานาชาติ ณ ด | างประเทศ                              |                                |                                                                 |                                     |                                                          |
| ទើ                                | að *                           |                                       | ประเภทการนำเส                  | นอผลงาน ∗ ●Poster Preseni<br>●Oral Presentat<br>©งานสร้างสรรค์ท | tation<br>tion<br>างวิชาการทางศิลปะ |                                                          |
| ชื่อการจัดการประ:                 | สุม *                          |                                       | มีกำหนด(ก                      | ารจัดงาน) *                                                     | ถึงวันร่                            | 1                                                        |
| alsera                            | กส + ไม่ระบ                    | •                                     |                                |                                                                 |                                     |                                                          |

รูปที่ ๓ หน้าจอระบบทุนไปเสนอผลงานฯ สำหรับผู้สมัคร

### เมนูประกาศมหาวิทยาลัยและกำหนดการ

เมื่อผู้ใช้เลือกเมนูประกาศมหาวิทยาลัยและกำหนดการ ระบบจะแสดงหน้าจอดังรูปที่ ๔ เป็นการแสดง ประกาศของมหาวิทยาลัย

| หน้าแรก - ประกาศมหาวิทยาลัยและทำหนดการ                                                                                                    | Actions ~ |
|----------------------------------------------------------------------------------------------------|-----------|
|                                                                                                    |           |
| ⊘ ประกาศมหาวิทยาลัย                                                                                                    |           |
| กำหบดการพิจารณาจัดสรรทุนฯ                                                                                                    |           |
| วินที่ประกาศพร 17 พณะภาพ 2560<br>กำหนดการพิจารณาจัดสรรพุนาชาหนดการพิจารณาจัดสรรพุนาชาหนดการพิจารณาจัดสรรพุนาชาหนดการพิจารณาจัดสรรพุนาชาหนดการพิจารณาจัดสรรพุนาชาหนดการพิจาร<br>สรรพุนาชาหนดการพิจารณาจัดสรรพุนาชาหนดการพิจารณาจัดสรรพุนาชาหนดการพิจารณาจัดสรรพุนาชาหนดการพิจารณาจัดสรรพุนาชาหนด<br>สรรพุนาชาหนดการพิจารณาจัดสรรพุนาชาหนดการพิจารณาจัดสรรพุนาชาหนดการพิจารณาจัดสรรพุนาชาหนดการพิจารณาจัดสรรพุนาชาหน | นาจัด     |
| เอกสารแนบ : ดาวน์โหลด.                                                                                                    |           |
| กำหนดการพิจารณาจัดสรรทุนฯ                                                                                                    |           |
| วินที่ประกาศพฤหัสมดี 16 มีนาคม 2560                                                                                                    |           |
| เอกสารแนบ : ดาวน์โหลด.                                                                                                    |           |
|                                                                                                    |           |

รูปที่ ๔ หน้าจอเมนูประกาศมหาวิทยาลัยและกำหนดการ

### เมนูสมัครขอรับพิจารณาและจัดสรรทุนฯ

เมื่อผู้ใช้เลือกเมนูสมัครขอรับพิจารณาและจัดสรรทุนฯ ระบบจะแสดงหน้าจอแบ่งเป็นขั้นตอนการกรอก รายละเอียด ดังนี้ ๑.๑ รายละเอียดผู้เดินทาง ระบบจะดึงข้อมูลมาจากฐานข้อมูลบุคลากรให้อัตโนมัติ ซึ่งจะ แสดงรายละเอียดในส่วนของ ชื่อ-นามสกุล ตำแหน่ง ภาควิชา คณะ บรรจุเข้าทำงานเมื่อวันที่ และเบอร์โทรศัพท์ ที่สามารถติดต่อได้สะดวก (สามารถกรอกได้) ดังรูปที่ ๕

| พิ 11 รายาะเวียดยังวินนาง      |    |                           |   |                                        |   |
|--------------------------------|----|---------------------------|---|----------------------------------------|---|
| 20 1.1 3 ID 00-00 David BAI 10 |    |                           |   |                                        |   |
| ชื่อ-นามสกุล                   |    | ตำแหน่ง                   |   | ภาควิชา                                |   |
| รัฐสิทธิ์ สุขะหุด              | ۵. | พนักงานมหาวิทยาลัยประจำ   |   | ภาควิชาวิทยาการคอมพิวเตอร์             |   |
| คณะ                            |    | บรรจุเข้าทำงานเมื่อวันที่ |   | เบอร์โทรศัพท์ที่สามารถติดต่อได้สะควก * |   |
| คณะวิทยาศาสตร์                 |    | 1/4/2539                  | 1 |                                        | ر |

รูปที่ ๕ หน้าจอรายละเอียดผู้เดินทาง

๑.๒ รายละเอียดการนำเสนอผลงานวิชาการระดับนานาชาติ ณ ต่างประเทศ ผู้ใช้ต้องกรอก รายละเอียดดังรูปที่ ๖ ประกอบด้วย เรื่อง ประเภทการนำเสนอผลงาน ชื่อการจัดการประชุม ประเทศ ผลงานที่ นำไปเสนอเป็นลักษณะ ช่วงกำหนด(การจัดงาน) จากนั้นกดปุ่มคำนวณเพื่อคำนวณจำนวนวันในการจัดงาน ระยะเวลา(ที่ขอเดินทาง)มีกำหนด จากนั้นกดปุ่มคำนวณเพื่อคำนวณจำนวนระยะเวลา(ที่ขอเดินทาง)

| 🎯 1.2 รายละเอียดการนำเสนอผลงานวิชาการระดับนานาชาติ ณ ด่างประเทศ |                                                                               |                                  |                                                                                |  |  |  |  |
|-----------------------------------------------------------------|-------------------------------------------------------------------------------|----------------------------------|--------------------------------------------------------------------------------|--|--|--|--|
| เรื่อง *                                                        |                                                                               | ประเภทการนำเสนอผลงาน *           | ©Poster Presentation<br>Ooral Presentation<br>©งานสร้างสรรค์ทางวิชาการทางศิลปะ |  |  |  |  |
| ออการจุดการอยู่ม -                                              |                                                                               | มีกำหนด(การจัดงาน) *             | ถึงวันที่                                                                      |  |  |  |  |
| ประเทศ *                                                        | ไม่ระบุ 👻                                                                     | จำนวนวันในการจัดงาน              | มารณาใจ                                                                        |  |  |  |  |
| ผลงานที่นำไปเสนอเป็นลักษณะ *                                    | ®งานสร้างสรรค์ทางวิชาการ<br>⊖เผยแพร่ผลงานวิจัยในการประชุมวิชาการระดับนานาชาติ | ระยะเวลา(ที่ชอเดินทาง) มีกำหนด * | ถึงวันที่                                                                      |  |  |  |  |
|                                                                 |                                                                               | จำนวนระยะเวลา(ที่ขอเดินทาง)      | ศามรณ                                                                          |  |  |  |  |
|                                                                 |                                                                               |                                  |                                                                                |  |  |  |  |

รูปที่ ๖ หน้าจอรายละเอียดการนำเสนอผลงานวิชาการระดับนานาชาติ ณ ต่างประเทศ

# ๑.๓ ผลที่คาดว่าจะได้รับ ผู้ใช้สามารถกรอกผลที่คาดว่าจะได้รับได้ดังรูปที่ ๗

| •                     |   |
|-----------------------|---|
| ผลที่ตาดว่าจะได้รับ * | ß |

รูปที่ ๗ หน้าจอผลที่คาดว่าจะได้รับ

๒.๑ ได้รับงบประมาณสนับสนุนบางส่วนแล้ว ดังนี้ หากผู้ใช้ได้รับงบประมาณสนับสนุน บางส่วนแล้ว ให้กรอกข้อมูลดังรูปที่ ๘ คือ

ก. จากหน่วยงานภายนอกมหาวิทยาลัย

ข. จากหน่วยงานภายในมหาวิทยาลัย ประกอบด้วย ค่าพาหนะเดินทางในประเทศ ระหว่าง ประเทศ และในต่างประเทศ ค่าเบี้ยเลี้ยง ค่าที่พักในประเทศ และต่างประเทศ ค่าลงทะเบียนการประชุม และ อื่นๆ

| 🐵 2.1 ได้รับงบประมาณสนับสนุนบางส่วนแล้ว ดั                | งนี้          |     |
|-----------------------------------------------------------|---------------|-----|
| ก. จากหน่วยงานภายนอกมหาวิทยาลัย                           |               |     |
| หน่วยงานภายนอกมหาวิทยาลัย                                 |               | บาท |
| ข. จากหน่วยงานภายในมหาวิทยาลัย                            |               |     |
| ด่าพาหนะเดินทางในประเทศ ระหว่างประเทศ และใน<br>ต่างประเทศ |               | บาท |
| ค่าเบี้ยเลี้ยง                                            |               | บาท |
| ค่าที่พักในประเทศ และต่างประเทศ                           |               | บาท |
| <b>ค่าลงทะเบียนการประชุม</b>                              |               | บาท |
| อ็นๆ                                                      |               | บาท |
|                                                           | รวมทั้งสิ้น 0 | บาท |
|                                                           |               |     |

รูปที่ ๘ หน้าจอรายละเอียดการได้รับงบประมาณสนับสนุนบางส่วนแล้ว

๒.๒ ขอรับการสนับสนุนงบประมาณจากมหาวิทยาลัย ดังนี้ หากผู้ใช้ต้องการขอรับการ

สนับสนุนงบประมาณจากมหาวิทยาลัย ให้กรอกข้อมูลดังรูปที่ ๙ คือ ค่าพาหนะเดินทางในประเทศ ระหว่างประเทศ และในต่างประเทศ ค่าเบี้ยเลี้ยง ค่าที่พักในประเทศ และต่างประเทศ และค่าลงทะเบียนการประชุม

| 2.2 ขอรับการสนับสนุนงบประมาณจากมหาวิท                     | เยาลัย ดังนี้ |   |     |
|-----------------------------------------------------------|---------------|---|-----|
| ค่าพาหนะเดินทางในประเทศ ระหว่างประเทศ และใน<br>ต่างประเทศ |               |   | บาท |
| ค่าที่พักในประเทศ และต่างประเทศ                           |               |   | บาท |
| ค่าลงทะเบียนการประชุม                                     |               |   | บาท |
|                                                           | รวมทั้งสิ้น   | 0 | บาท |
|                                                           |               | 0 | 2   |

รูปที่ ๙ หน้าจอรายละเอียดการขอรับการสนับสนุนงบประมาณจากมหาวิทยาลัย

๓. คำซี้แจงเพิ่มเติมการได้รับจัดสรรทุนไปเสนอผลงาน ระบบจะตรวจสอบข้อมูลของผุ้สมัครว่า
 เคยได้รับจัดสรรทุนไปเสนอผลงานหรือไม่ โดยจะเช็คที่ 
 ด.๑ ในกรณีที่ไม่เคยได้รับจัดสรรทุนไปเสนอ
 ผลงาน หรือ ข้อ ๓.๒ กรณีที่เคยได้รับจัดสรรทุนไปเสนอผลงาน และแสดงรายละเอียดผลงานในตาราง
 ประกอบด้วย งวดพิจารณา ประเทศ งานสัมนา ผลงานวิชาการ ดังรูปที่ ๑๐

| @ 3. e             |                                                                                                    |          |                                                               |                                                                                       |  |  |  |
|--------------------|----------------------------------------------------------------------------------------------------|----------|---------------------------------------------------------------|---------------------------------------------------------------------------------------|--|--|--|
| ©3.1 ໃນ<br>®3.2 ເຄ | <ul><li>3.1 ใน่เคยใต้วับจัดสรรทุนไปเสนอผลงานฯ</li><li>3.2 เดยใต้วับจัดสรรทุนไปเสนอผลงานฯ</li></ul> |          |                                                               |                                                                                       |  |  |  |
|                    | งวดพิจารณา                                                                                         | ประเทศ   | งานสัมนา                                                      | ผลงานวิชาการฯ                                                                         |  |  |  |
| 1                  | ปังบประมาณ 2560                                                                                    | มาเลเซีย | The International Conference on Media Studies 2017 (ICMS'17). | The Strategic Management and the Adjustment of ASEAN Radio Broadcasting Organizations |  |  |  |
|                    |                                                                                                    |          |                                                               |                                                                                       |  |  |  |

รูปที่ ๑๐หน้าจอคำชี้แจงเพิ่มเติมการได้รับจัดสรรทุนไปเสนอผลงาน

๔. รายการเอกสารประกอบการสมัครขอรับพิจารณาจัดสรรทุนเพื่อไปเสนอผลงานวิชาการฯ ผู้ใช้สามารถแนบไฟล์เอกสารประกอบได้ตามหัวข้อดังรูปที่ ๑๑ โดยคลิกที่ selectile เพื่อเลือกไฟล์เอกสารที่ต้องการ แนบ โดยไฟล์ที่แนบนั้นจะต้องมีนามสกุลและประเภทไฟล์เป็น .pdf เท่านั้น เมื่อเลือกไฟล์แล้วให้คลิกที่ปุ่ม
 ๑ ภาพพาพ เพื่อนำไฟล์เอกสารที่ต้องการเข้าสู่ระบบ เพื่อเป็นเอกสารแนบต่อไป ผู้ใช้สามารถแนบไฟล์เอกสารได้ ตามหัวข้อดังต่อไปนี้

๔.๑ หนังสือเชิญ หรือ หนังสือตอบรับอย่างเป็นทางการ
 ๔.๒ บทความฉบับสมบูรณ์
 ๔.๓ กำหนดการและรายละเอียดการจัดประชุมวิชาการนานาชาติ

๔.๔ หนังสือยืนยันจากผู้ร่วมวิจัย

| 4.1 หนังสือเชิญ หรือ หนังสือตอบรับอย่าง<br>ปันทางการ<br>นังสือเชิญ หรือ หนังสือตอบรับอย่างเป็นทางการจากหน่วย                                                                       | 4.2 บทความฉบับสมบูรณ์<br>มหความฉบับสมบูรณ์ หรือสรุปแบวคิคผลงานสร้างสรรค์ทาง<br>วิชาการทางสิลปรักระใบปลาสนอ ต่องระบุชื่อคณะผู้วิริยโดย<br>มีก็ขาดงลังครับหนนอะ สวิสารศัวก | 4.3 กำหนดการและรายละเอียดการจัด<br>ประชุมวิชาการนานาชาติ<br>กำหนดกรนละรายละเอียดกรจัดประชุมวิชาการนานาชาติ ซึ่ง | 4.4 หนังสือยืนยันจากผู้ร่วมวิจัย<br>หนังสือยืนยันกรยินยอมจากหัวหน่าโครงการวิจัยให้เป็นผู้ไปน่<br>เสนอผลงานวิชาการกรณีมิได้เป็นชื่อแรกในโครงการ |  |
|----------------------------------------------------------------------------------------------------|----------------------------------------------------------------------------------------------------|----------------------------------------------------------------------------------------------------|----------------------------------------------------------------------------------------------------|--|
| หมูลลงการประบุ หระบุของสงานทราการ ซึ่งสู่ของกาม และ<br>ส่ว Poster Presentation และ<br>ส่ว Poster Presentation และงานสร้างสรรค์ทางรัชาการ<br>เจล้อแร่ให้พิเลเน<br>ด้าอธิบายเท็นเดิม | ระยะสายเพิ่มเติม                                                                                                    | รมุรายมงมอยของ Committee และ Peer review Select file สาอธิบายเพิ่มเติม                                          | รelect<br>ศาลธิบายเพิ่มเติม                                                                                                    |  |
| ▲ อัทโหลอไฟล์                                                                                                    |                                                                                                    |                                                                                                    |                                                                                                    |  |

รูปที่ ๑๑ หน้าจอรายการเอกสารประกอบการสมัครขอรับพิจารณาจัดสรรทุนเพื่อไปเสนอผลงานวิชาการฯ เมื่อผู้ใช้กรอกรายละเอียดทั้งหมดครบถ้วนแล้ว ให้คลิกที่ปุ่ม <sup>ชิมมท์ก</sup>ิเพื่อยืนยันการสมัคร ระบบจะ บันทึกข้อมูล และผู้ใช้สามารถติดตามผลได้ที่เมนูสถานะทุนไปเสนอผลงานฯ ปัจจุบัน หรือคลิกที่ปุ่ม <sup>ะยกเลิก</sup> เพื่อ ยกเลิกการสมัครขอรับทุนไปเสนอผลงาน

# เมนูสถานะทุนไปเสนอผลงานฯ ปัจจุบัน

เมื่อผู้ใช้เลือกเมนูสถานะทุนไปเสนอผลงานฯ ปัจจุบัน ระบบจะแสดงข้อมูลสถานะทุนไปเสนอผลงานฯ ปัจจุบันของผู้ใช้ โดยแสดงรายละเอียดในตารางดังรูปที่ ๑๒ ดังนี้

| หน้าแรก - สถานะหุนไปเสนอผลงานายึงจุบัน |                         |             |                               |                            |                                                                                            |              |
|----------------------------------------|-------------------------|-------------|-------------------------------|----------------------------|--------------------------------------------------------------------------------------------|--------------|
|                                        |                         |             |                               |                            |                                                                                            |              |
| 🗢 রগ                                   | าานะทุนไปเสนอผลงานฯปัจะ | จุบัน       |                               |                            |                                                                                            |              |
|                                        |                         |             |                               |                            |                                                                                            |              |
|                                        | งวดพิจารณา              | ประเทศ      | งานสัมนา                      | ผลงานวิชาการฯ              | สถานะ                                                                                      | <b>โดการ</b> |
| 1                                      | ปังบประมาณ 2560         | แอสเซ็นชั่น | ทดสอบระบบ ชื่อการจัดการประชุม | ทดสอบระบบ ชื่อผลงานวิชาการ | ประกาศผลผ่าน รอส่งหลักฐานการไปป่าเสนอ<br>ส่งหลักฐานการไปน่าเสนอ ✔<br>ส่งหลักฐานการดีพิมพ์✔ | จัดการ       |
|                                        |                         |             |                               |                            |                                                                                            |              |

รูปที่ ๑๒ หน้าจอเมนูสถานะทุนไปเสนอผลงานฯ ปัจจุบัน

- งวดพิจารณา
- ประเทศ
- งานสัมนา
- ผลงานวิชาการ

- สถานะว่าผ่านหรือไม่ผ่าน หลักฐานครบถ้วนหรือว่ายังรอส่งหลักฐานการไปน้ำเสนอ โดย ระบบจะแสดงให้เห็นว่าผู้ใช้ได้ส่งหลักฐานใดไปบ้างแล้ว
- จัดการ ผู้ใช้สามารถคลิกที่ 
   เพื่อแสดงรายละเอียดเกี่ยวกับการสมัครดังรูปที่ ๑๓

| ม้าแรก∘สถ                 | านะทุนไปเสนอผลงานฯบีจจุบัน                                                                                                    | ·                                                       |                                                    |                                                                                   | Actions ~                         |
|---------------------------|----------------------------------------------------------------------------------------------------|---------------------------------------------------------|----------------------------------------------------|-----------------------------------------------------------------------------------|-----------------------------------|
| ⊘ ղսไปเ                   | สนอผลงานาปัจจุบัน                                                                                                    |                                                         |                                                    |                                                                                   |                                   |
| 🛢 ນ້ວນູລ                  | ผลงานวิชาการ                                                                                                    |                                                         |                                                    |                                                                                   |                                   |
| ชื่อผลงาน:<br>ชื่อการจัดศ | วิชาการ : (ทดสอบระบบ ชื่อผลงานวิชาการ )<br>าาณ1ระชุม : ทดสอบระบบ ชื่อการจัดการประชุม                                                                                                    |                                                         | ອາຈິມກຳແນນ                                         | บคำขอรับทุนเพื่อไปเสนอผลงาง                                                       | นวิชาการ                          |
| ิ 9 ประเทศ<br>ผถที่คาดว่  | แอสเซ็นชั่น (≝ห้นที่เริ่มประวุฒ 16 พฤษภาคม 2560 ถึง 17 พฤษภาคม 2560 (1 วัน) (≝เดินหางตั้งแต่ 11 พฤษภ<br>จระได้รับ 1. ได้เผยแหร่ผลงานวิจัย ให้เป็นที่แหร่หลาย 2.ได้เครือข่ายงานวิจัย ความร่วมยื่อหางวิชาการ 3.เผยแหร่ภาพ | าคม 2560 ถึง 11 พฤษภาคม 2560 (0 วัน)<br>ลักษณ์ของสถาบัน | ประกาศผลผ่า<br>ผ่านกรที่ลารณาร์ดส<br>✔ส่งหลักฐานกา | าน รอส่งหลักฐานการไปป<br>รอทมาประกาศผลผ่านส่งหลักเรานกร<br>รไปนำเสนอ ✔ส่งหลักฐานเ | ไาเสนอ<br>หไปนำเสมอ<br>การดีพิมพ์ |
| 🖻 ນ້ອນູສ                  | าหลักฐาบ                                                                                                    |                                                         |                                                    |                                                                                   | ~                                 |
| 🖻 เอกส                    | <b>ง</b> ารหลักฐานประกอบการสมัคร                                                                                                    |                                                         |                                                    |                                                                                   | 0                                 |
| สำดับ                     | เอกสารประกอบการรับสมัคร                                                                                                    | ชื่อเอกสาร                                              | อธิบายเพิ่มเดิม                                    |                                                                                   |                                   |
| 1                         | หนังสือเชิญ หรือ หนังสือตอบรับอย่างเป็นทางการ                                                                                                    | ຈະມນ.pdf                                                |                                                    | ⊡เปิดไฟล์                                                                         |                                   |
| 🖪 เอกส                    | ารหลักฐานการไปนำเสนอผลงาน                                                                                                    |                                                         |                                                    |                                                                                   | Ø                                 |
| ล่าดับ                    | เอกสารประกอบการรับสมัคร                                                                                                    | ชื่อเอกสาร                                              | อธิบายเพิ่มเดิม                                    |                                                                                   |                                   |

รูปที่ ๑๓ หน้าจอแสดงรายละเอียดทุนไปเสนอผลงานปัจจุบัน

ในหน้านี้ระบบจะแสดงข้อมูลผลงานทางวิชาการ ประกอบด้วยข้อมูลชื่อผลงานวิชาการ ชื่อการ จัดการประชุม ประเทศ วันที่เริ่มประชุม ช่วงเวลาการเดินทาง และผลที่คาดว่าจะได้รับ นอกจากนี้ยังแสดงข้อมูล อีก๗ส่วน ดังนี้

การพิมพ์ข้อมูล ผู้ใช้สามารถพิมพ์แบบคำขอรับทุนเพื่อไปเสนอผลงานวิชาการหน้านี้

| rptScholarship | 1                                                                                                    | / 3                                  | _ | ¢ 4 | •           |
|----------------|----------------------------------------------------------------------------------------------------|--------------------------------------|---|-----|-------------|
|                | แบบคำขอวับทุมเพื่อไปเสมอผลงานวิชาการระดับมามาชาติ ณ ต่างประเทศ<br>ปึงบประมาณ 2560<br>คณะวิทยาศาสตร์<br> |                                      |   |     |             |
|                | ส่วนที่ 1 รายละเอียดผู้เดินทาง<br>1.1 รายละเอียดผู้เดินทาง                                              |                                      |   |     |             |
|                | ชื่อ - นามสกุล<br>รังสินชั้ สระบบล                                                                      | คณะ                                  |   |     |             |
|                | คำแหน่ง                                                                                                 | บรรจูเข้าทำงานเมื่อวันที่            |   |     |             |
|                | พนักงานมหาวิทยาลัยประจำ                                                                                 | 1/4/2539                             |   |     |             |
|                | ภาควิชา                                                                                                 | เบอร์โทรศัพท์ที่สามารถติดต่อได้สะดวก |   |     |             |
|                | ภาควิชาวิทยาการคอมพิวเตอร์                                                                              | 0878039929                           |   |     |             |
|                | 1.2 รายละเอียดการน้ำเสนอผลงานวิชาการระดับเ                                                              | นานาชาติ ณ ต่างประเทศ                |   |     |             |
|                | เรื่อง                                                                                                  |                                      |   |     |             |
|                | ทดสอบระบบ ชื่อผลงานวิชาการ                                                                              |                                      |   |     |             |
|                | ชื่อการจัดการประชุม                                                                                     |                                      |   |     |             |
|                | ทดสอบระบบ ชื่อการจัดการประชุม                                                                           |                                      |   |     | <i>(n</i> ) |
|                | ประเภทการนำเสนอผลงาน                                                                                    | ผลงานที่นำไปเสนอเป็นลักษณะ           |   |     | Ψ           |
|                | Poster Presentation                                                                                     | งานสร้างสรรค์ทางวิชาการ              |   |     | +           |

รูปที่ ๑๔ หน้าจอตัวอย่างเอกสารแบบคำขอรับทุนเพื่อไปเสนอผลงานวิชาการไฟล์ pdf

๒. การประกาศผลและการส่งหลักฐาน ซึ่งจะแสดงเป็นแถบสีทางด้านขวาของหน้าจอ
 โดยระบบจะแสดงให้เห็นว่าผู้ใช้ได้ส่งหลักฐานใดไปบ้างแล้วดังรูปที่ ๑๕

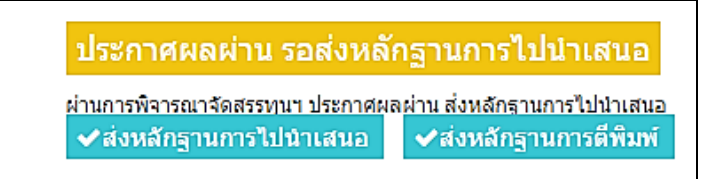

รูปที่ ๑๕ หน้าจอแสดงการประกาศผลและการส่งหลักฐาน

๓. ข้อมูลหลักฐาน ระบบจะแสดงหลักฐานในขั้นตอนการสมัครที่ประกอบด้วย เอกสาร
 หลักฐานประกอบการสมัคร เอกสารหลักฐานการไปนำเสนอผลงาน และเอกสาร
 หลักฐานการตีพิมพ์เผยแพร่ ดังรูปที่ ๑๖

| ; cario           | <i>่</i> ารหลักฐานประกอบการสมัคร                                                              |                   |            |                 |            |  |
|-------------------|-----------------------------------------------------------------------------------------------|-------------------|------------|-----------------|------------|--|
| สำคับ             | เอกสารประกอบการรับสมัคร                                                                       |                   | ชื่อเอกสาร | อธิบายเพิ่มเติม |            |  |
| 1                 | หนังสือเชิญ หรือ หนังสือตอบรับอย่างเป็นทางการ                                                 |                   | ຈະນນ.pdf   |                 | เ⊇เบิดไฟล์ |  |
| เอกส              | ารหลักฐานการไปน่าเสนอผลงาน                                                                    |                   |            |                 |            |  |
| าดับ              | เอกสารประกอบการรับสมัคร                                                                       |                   | ชื่อเอกสาร | อธิบายเพิ่มเดิม |            |  |
|                   |                                                                                               |                   |            |                 |            |  |
| 1                 | เอกสารหลักฐานการไปนำเสนอผลงาน                                                                 | ຈະນນ.pdf          |            |                 | ©เปิดไฟล์  |  |
| 1<br>เอกส         | เอกสารหลักฐานการใช่มาเสนอผลงาน<br>การหลักฐานการดีพิมพ์เผยแพร้                                 | ระบบ.pdf          |            |                 | ≌เบิดไฟล์  |  |
| 1<br>เอกส<br>าศัม | เอกสารหลักฐานการที่ฟันเพ่นสนอผลงาน<br>ไารหลักฐานการที่พันพ์เผยแพร่<br>เอกสารประกอบการวิบสมีตร | ระบบ.pdf<br>ชื่อเ | อกสาร      | อธิบายเพิ่มเติม | B+มิคไฟส์  |  |

รูปที่ ๑๖ หน้าจอแสดงข้อมูลหลักฐานในขั้นตอนการสมัคร

๔. ข้อมูลทางการเงิน เป็นข้อมูลทางการเงินที่มาจากขั้นตอนการสมัคร ซึ่งข้อมูล ได้รับการสนับสนุน ขอรับการสนับสนุน และผู้รับทุนใช้จ่าย จะเป็นข้อมูลที่ผู้ใช้ได้ กรอกไว้ในขั้นตอนของการสมัคร ส่วนข้อมูล คณะกรรมการจัดสรร และกองคลัง เบิกจ่าย จะเป็นข้อมูลที่เจ้าหน้าที่ในส่วนที่เกี่ยวข้องเข้ามากรอก ดังรูปที่ ๑๗

| םאוגים שלים משליח שלים שלים שלים שלים שלים שלים שלים שלים | ได้รับการสนับสนุน<br>(บาท) | ขอรับการสนับสนุน<br>(บาท) | มหาวิทยาลัยกำหนด<br>(บาท) | คณะกรรมการจัดสรร<br>(บาท) | ผู้รับทุนใช้จ่าย<br>(บาท) | กองคลังเบิกจ่า<br>(บาท) |
|-----------------------------------------------------------|----------------------------|---------------------------|---------------------------|---------------------------|---------------------------|-------------------------|
| ล่าพาหนะเดินทางในประเทศ ระหว่างประเทศ และในต่างประเทศ     | 10,101.00                  | 1,010.00                  |                           |                           | 0.00                      |                         |
| ล่าเบี้ยเลี้ยง                                            | 0.00                       | 0.00                      |                           |                           | 1.00                      |                         |
| ว่าที่พักในประเทศ และต่างประเทศ                           | 0.00                       | 101.00                    |                           |                           | 1.00                      |                         |
| จ่าลงทะเบียนการประชุม                                     | 0.00                       | 110.00                    |                           |                           | 1.00                      |                         |
| ว็นๆ                                                      | 0.00                       | 0.00                      |                           |                           | 1.00                      |                         |
| รวมทั้งหมด                                                | 10,101.00                  | 1,221.00                  |                           | 40,000.00                 | 4.00                      |                         |

รูปที่ ๑๗ หน้อจอแสดงข้อมูลทางการเงิน

ช่องลบไฟล์ ✔ ส่งหลักฐานการไปนำเสนอผลงานฯ ส่งเอกสารการดีพิมพ์ และบันทึกค่าใช้จ่าย ายการหลักรานการไปเสนอผลงาน คำอธิบาย ลบไฟล์ ประเภท ไฟล์ 2 เอกสารหลักฐานการไปนำเสนอผลงาน ຈະນນ.pd รายการหลักฐานการดีพิมพ์ ประเภท ไฟล์ ด่าอธิบาย ลบไฟล์ เอกสารหลักฐานการดีพิมพ์เผยแพ ຈະນນ.pdf ส่งหลักรานการไปนำเสนอผลงาน-1 Select file Ŀ ศาอธิบายเพิ่มเติม.. 🚯 อัพโหลดไฟล์

เสนอผลงานฯ ดังรูปที่ ๑๘ ผู้ใช้สามารถลบไฟล์เอกสารนั้นได้ โดยคลิกที่ 🧰 ใน

รูปที่ ๑๘ หน้อจอแสดงการส่งหลักฐานการไปนำเสนอผลงานๆ

 ๖. ส่งเอกสารการตีพิมพ์ ผู้ใช้สามารถแนบไฟล์ เพื่อส่งเอกสารการตีพิมพ์ ได้โดยคลิกที่
 select file เพื่อเลือกไฟล์เอกสารที่ต้องการแนบ โดยไฟล์ที่แนบนั้นจะต้องมีนามสกุล และประเภทไฟล์เป็น .pdf เท่านั้น เมื่อเลือกไฟล์แล้วให้คลิกที่ปุ่ม
 ระบบจะแสดงไฟล์เอกสารการตีพิมพ์ที่แนบไว้ที่รายการเอกสารการตีพิมพ์ ดังรูปที่

| ୭๙ | ผู้ใช้สามารถ | ลบไฟล์เอกส | กรนั้นได้ | โดยคลิกที่ | <b>W</b> | ในช่องลบไฟล่ |
|----|--------------|------------|-----------|------------|----------|--------------|
|----|--------------|------------|-----------|------------|----------|--------------|

| ประเภท                      | ไฟล์                  | ดำอธิบาย | อบไ |
|-----------------------------|-----------------------|----------|-----|
| เอกสารหลักฐานการดีพิมพ์เผยแ | พร์ ระบบ.pdf <b>2</b> |          |     |
| วักฐานการไปน่าเสนอผลงานฯ    |                       |          |     |
|                             | Select file           |          |     |
| ศาอธิบายเพิ่มเดิม           |                       |          |     |
| 🕰 อัทโหลดไฟล์               |                       |          |     |
| กสารการดีพิมพ์              | 1                     |          |     |
| Ŀ                           | Select file           |          |     |
| ศาอธิบายเพิ่มเดิม           |                       |          |     |
|                             |                       |          |     |

รูปที่ ๑๙ หน้อจอแสดงการส่งเอกสารการตีพิมพ์

๗. บันทึกค่าใช้จ่าย และฐานข้อมูลสากล ในส่วนนี้ ผู้ใช้สามารถเลือกบันทึกฐานข้อมูล สากลที่เป็นฐานข้อมูลสำหรับการตีพิมพ์วารสารวิชาการที่เป็นที่ยอมรับในระดับสากล และสามารถบันทึกค่าใช้จ่ายจริงในช่องที่ระบบกำหนด โดยแบ่งเป็นค่าพาหนะ เดินทางในประเทศ ระหว่างประเทศ และในต่างประเทศ ค่าเบี้ยเลี้ยง ค่าที่พักใน

| ฐานข้อมูลสากล                               | ไม่ระบุ ▼                                                                      |
|---------------------------------------------|--------------------------------------------------------------------------------|
|                                             | หมายถึง ฐานข้อมูลส่ำหรับการดีพิมพ์วารสารวิชาการที่เป็นที่<br>ยอมรับในระดับสากล |
| ค่าพาหนะเดินทางในประเทศ ระหว่างประเทศ และใน |                                                                                |
| ต่างประเทศ                                  |                                                                                |
| ค่าเบี้ยเลี้ยง                              |                                                                                |
| ค่าที่พักในประเทศ และด่างประเทศ             |                                                                                |
| ค่าลงทะเบียนการประชุม                       |                                                                                |
| อื่นๆ                                       |                                                                                |
| รวมทั้งหมด                                  |                                                                                |
|                                             | Nu de                                                                          |

ประเทศ และต่างประเทศ ค่าลงทะเบียนการประชุม และอื่นๆ จากนั้นคลิกที่ปุ่ม มันที่ เพื่อบันทึกข้อมูล ดังรูปที่ ๒๐

รูปที่ ๒๐ หน้อจอแสดงการบันทึกค่าใช้จ่าย และฐานข้อมูลสากล

# เมนูประวัติการจัดสรรทุนฯ ย้อนหลัง

เมื่อผู้ใช้เลือกเมนูประวัติการจัดสรรทุนฯ ย้อนหลัง ระบบจะแสดงข้อมูลประวัติการจัดสรรทุนฯ ย้อนหลัง ของผู้ใช้ โดยแสดงรายละเอียดในตารางคือ งวดพิจารณา ประเทศ งานสัมนา และผลงานวิชาการ ดังรูปที่ ๒๑

| หน้าแรก - ประวัติการให้วันรัดสรรทุนไปเสนอผลงานวิชาการฯ Action |                          |               |                                                               |                                                                                       |  |  |  |  |
|---------------------------------------------------------------|--------------------------|---------------|---------------------------------------------------------------|---------------------------------------------------------------------------------------|--|--|--|--|
| <ul> <li>1/52</li> </ul>                                      | วัดิการได้รับจัดสรรทนไปเ | สนอผลงานวิชาง | 1754                                                          |                                                                                       |  |  |  |  |
|                                                               |                          |               |                                                               |                                                                                       |  |  |  |  |
|                                                               | งวดพิจารณา               | ประเทศ        | งานสัมนา                                                      | ผลงานวิชาการฯ                                                                         |  |  |  |  |
| 1                                                             | ปังบประมาณ 2560          | มาเลเซีย      | The International Conference on Media Studies 2017 (ICMS'17). | The Strategic Management and the Adjustment of ASEAN Radio Broadcasting Organizations |  |  |  |  |
|                                                               |                          |               |                                                               |                                                                                       |  |  |  |  |
| 1                                                             | ປັຈນປະະນາຄ. 2560         | มาเลเซีย      | The International Conference on Media Studies 2017 (ICMS'17). | The Strategic Management and the Adjustment of ASEAN Radio Broadcasting Organizations |  |  |  |  |

รูปที่ ๒๑ หน้าจอเมนูประวัติการจัดสรรทุนฯ ย้อนหลัง